## Wi-Fi の設定手順

\*実際の画面とは少し異なることもあります。 \* で囲まれた場所をクリックして進めてください。

① 右下のステータス領域をクリック。

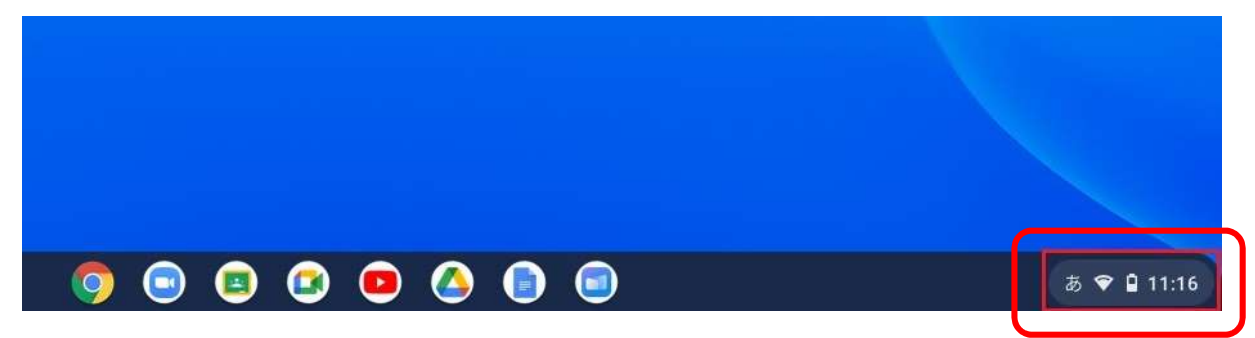

② Wi-Fi アイコンの下の「未接続」のところをクリック。

|             | ت ۵۶۶۰ U                                |
|-------------|-----------------------------------------|
|             | ♥<br>未接続・<br>なし オフ オン・全アブリ              |
|             | □ ● □ □ □ □ □ □ □ □ □ □ □ □ □ □ □ □ □ □ |
|             | • · · · · · · · · · · · · · · · · · · · |
| 🦻 🗉 🕑 🖻 🖨 🗐 | 6月16日(水) 46%-残り3.07 管理対象 Bi             |

③ 接続するご自宅の Wi-Fi を選択。

|                 | < ネットワーク         | 0 \$        |
|-----------------|------------------|-------------|
|                 | Wi-Fi            | • 🦻         |
|                 | 🗙 Annaka_giga    | ₽           |
|                 | Rakuten-         |             |
|                 | Buffalo.6.3328   |             |
|                 | Suffalo-A-3328   |             |
|                 | 😪 ntcm1-2ea265-g |             |
|                 |                  |             |
|                 |                  |             |
| o o o o o o o o | Œ                | a 🛇 🗎 13:51 |

※ 設定に必要な情報は Wi-Fi ルーター本体の側面や裏面にシールが貼られて おり、そちらに記載されています。

一部の Wi-Fi ルーターでは本体に貼られておらず、購入時に同梱されているカードや設定マニュアルに記載されている場合もあります。

SSID と書かれた文字列がネットワーク名(Wi-Fi 名)です。 ご家庭の Wi-Fi ルーターに記載されている SSID と同じものを選択します。

SSID が 2.4GHz と 5GHz の 2 種類がある場合:

- ・タブレット端末の使用場所とWi-Fiルーターの設置場所が離れている
- → 2.4GHz を選択する
- ・タブレット端末の使用場所と Wi-Fi ルーターの設置場所が近い
  - → 5GHz を選択する
- ④ Wi-Fiのパスワードを入力
  - ※ 一般的に SSID が記載された付近にパスワードも記載されています。
     使用している Wi-Fi ルーターにより、パスワード、暗号化キー、KEY、 PSK-AES、WEP キー、セキュリティキーなど、標記名が異なります。

| Wi-Fi ネットワーク | クヘの接続                |               |                      |
|--------------|----------------------|---------------|----------------------|
| SSID         |                      |               |                      |
| Rakuten-     |                      |               |                      |
| セキュリティ       |                      |               |                      |
| PSK (WPAまたは  | RSN)                 |               |                      |
| 127-F        |                      |               |                      |
|              |                      | 0             |                      |
|              |                      | _             |                      |
| このデバイスの他の    | ユーザーにこのネットワークの使用を許可す | 3 () <b>3</b> |                      |
|              |                      | -             |                      |
|              | キャンセ                 | レ接続           |                      |
|              |                      |               |                      |
|              |                      |               |                      |
|              |                      |               |                      |
|              |                      |               |                      |
|              |                      |               |                      |
|              |                      |               |                      |
| o (9)        | 🗉 🙆 💶 🙆 🌘            |               | <b>し</b> あ ♥ ■ 11:17 |

⑤ 「接続」をクリック

| Wi-Fi ネットワークへの接続         |                                               |  |  |
|--------------------------|-----------------------------------------------|--|--|
| SSID                     |                                               |  |  |
| Hakuten-                 |                                               |  |  |
| セキュリティ                   |                                               |  |  |
| PSK (WPA または RSN)        | *                                             |  |  |
| パスワード                    |                                               |  |  |
|                          | G                                             |  |  |
| このデバイスの他のコーザーにこのネットワークの使 | 田を許可する                                        |  |  |
| このデバイスの他のユーザーにこのネットワークの使 | 8用を許可する                                       |  |  |
| このデバイスの他のユーザーにこのネットワークの使 | (用を許可する ) ) ) ( ) ( ) ( ) ( ) ( ) ( ) ( ) ( ) |  |  |

⑥ Wi-Fi 名と電波の強さ(強い、中など)が表示されれば設定完了です。

|             | ログアウト U & ③ V                                     |
|-------------|---------------------------------------------------|
|             | Bakutan - 320 -                                   |
|             |                                                   |
|             | スクリーン… 夜間モード キーボード・<br>オフ あ                       |
|             | • • • •                                           |
| 🦻 🗉 🖉 🖻 🍙 🗐 | 6月16日 (水) 51% - 残り 7:02 管理対象 B<br>(型) あ ◆ ₽ 11:18 |